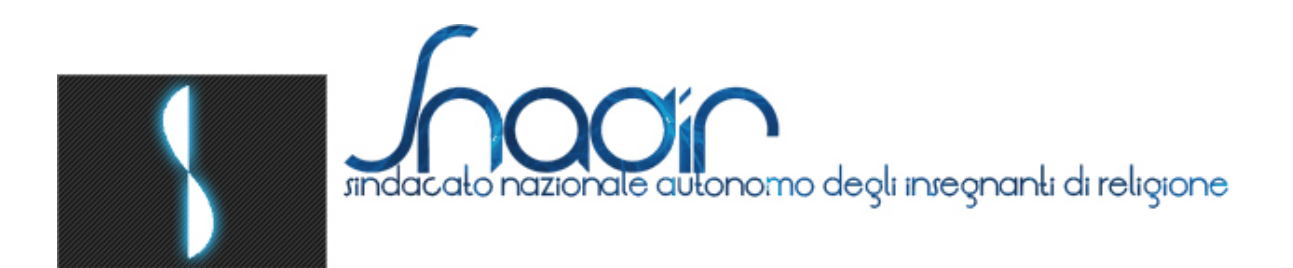

## Accesso alle aree riservate del sito http://www.snadir.it

## NUOVE ISTRUZIONI PER L'UTENTE

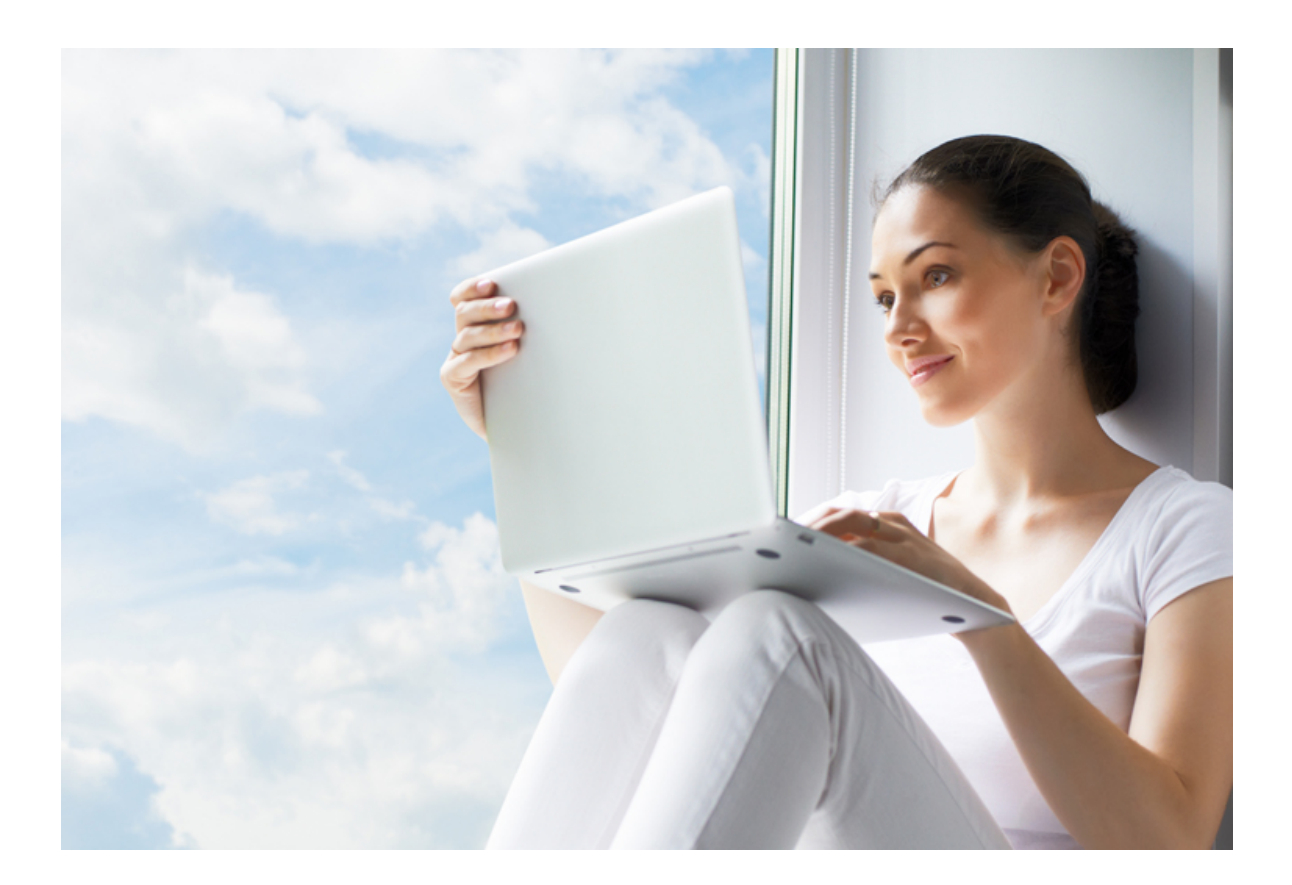

Snadir © 2013

## Accesso alle aree riservate del sito ISTRUZIONI PER L'UTENTE

Le procedure di accesso alle aree riservate del sito dello Snadir sono state modificate per offrire agli utenti un servizio sempre più sicuro e personalizzato. L'iscritto che ha verificato di essere in possesso della trattenuta sindacale dello Snadir sul proprio cedolino e Members login desidera accedere per la prima volta come Username Nome utente **nuovo utente** alle aree riservate del sito, deve seguire questa procedura: Password Passwor Ricordami login 1) Richiedere alla Segreteria Nazionale Snadir (per Non ricordi la password? e-mail: attivazioni@snadir.it o per sms Attivazione utenza- [help] 3290399658, specificando: Nome, Cognome, Codice fiscale e "chiedo attivazione aree riservate") l'abilitazione all'accesso. Per visionare il documento riservato che si desidera consultare, digitare - o nell'accesso che si trova in alto a destra nella home page "Members Archivio login" agina di Aulenlicazione a cui si è tentato d ete un utente già re o direttamente nella pagina di autenticazione del documento - i codici di accesso, cibè username e password A. l'username che viene richiesto dal sistema è in pratica il nuovo numero di tessera; le tessere con il nuovo numero sono già state spedite per posta; nel caso in cui non dovessero ancora essere

nuovo numero sono gia state spedite per posta; nel caso in cui non dovessero ancora essero in vostro possesso, potete richiederle alla Segreteria Nazionale Snadir (per e-mail:

attivazioni@snadir.it, o per telefono: 3290399658).

B. Per ottenere la password occorre cliccare sulla voce "Attivazione utenza", che si trova in alto a destra della home page, sotto la finestra del "login") e seguire la procedura indicata.

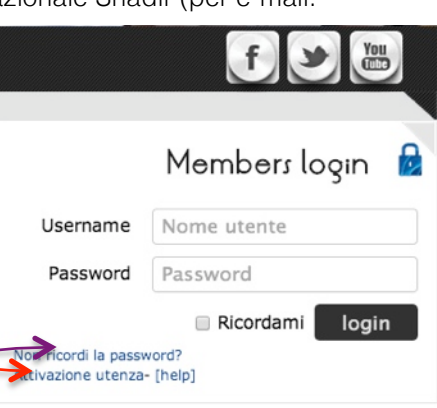

Coloro che in passato hanno già usufruito dell'accesso e non ricordano la loro vecchia password, possono clicoare sulla

voce "**Non ricordi la password**?" che si trova sotto la finestra "login" in alto a destra nella home page; seguendo la procedura ed indicando il proprio username nella apposita finestra, riceveranno sul loro indirizzo di posta elettronica una password elaborata dal sistema. Una volta effettuato l'accesso con username e password, potranno poi cambiare la password cliccando su [Profilo]

f You Coloro che sono ancora in possesso della P loro vecchia password, possono verificare se Benvenulo/a 🚮 essa consente ancora l'accesso (ovviamente utilizzando come username il nuovo numero di I mio profilo 🖌 Disconnet tessera); nel caso in cui non dovesse funzionare, devono seguire la procedura "Non ricordi la password?" (si trova a sinistra della finestra "login" in alto a destra nella home page) in modo da ottenere una nuova password. Seguendo la progedura ed indicando il proprio username nella apposita finestra, riceveranno su loro indirizzo di posta elettronica una password elaborata dal sistema. Una volta effettuato l'accesso con Username e password, potranno Members login poi cambiare la password cliccando su [Profilo] Username Nome utente Password Password Ribadiamo che al link [Profilo] (che sarà disponibile -🗆 Ricordami login Non ricordi la password?

come accennato prima - dopo che l'utente avrà effettuato l'accesso con Username e password), si potranno

cambiare sia l'e-mail che la password. A questo proposito consigliamo di verificare se l'indirizzo di posta elettronica contenuto nel vostro profilo-utente sia quello esatto; infatti, se non lo fosse, non potreste ricevere la password nel momento in cui doveste richiederla.

Attivazione utenza- [help]

La Sede Nazionale dello Snadir è a disposizione per qualsiasi chiarimento (per e-mail: attivazioni@snadir.it, o per telefono: 3290399658) nei giorni di lunedì, mercoledì e venerdì dalle ore 9,00 alle ore 13,00 e dalle ore 16 alle ore 19,30